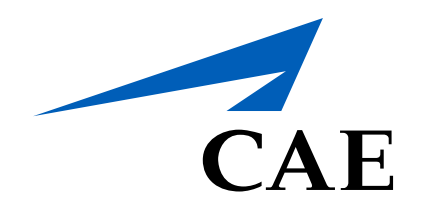

# **CAERise** Editor

**Adding Tasks** 

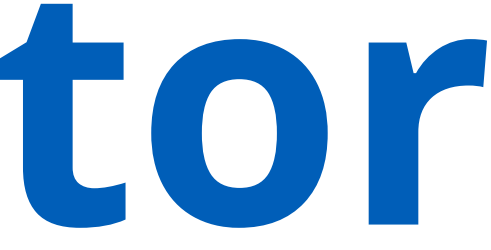

# **Adding Tasks**

To add tasks to a module, all you have to do is drag it from the list of available tasks and drop it into the plan of action. Once the task is added to the POA, you'll need to add some details to it.

To learn more about adding tasks, review the information below.

| Courses                                              | Test Module 001                                                                                                    |      |  |  |  |
|------------------------------------------------------|----------------------------------------------------------------------------------------------------|------|--|--|--|
| Lessons                                              | DRAFT Type Simulator Created by L. René Created on 12-May-2021 Published by L. René Last Update 12-May-2021, 20:57 |      |  |  |  |
| •••                                                  | Description Plan of Action                                                                                         |      |  |  |  |
| *** Modules                                          | V Plan of Action                                                                                                   |      |  |  |  |
| Hodule Scheduler                                     | # > Acceleration / Deceleration, Trim changes                                                                      | Time |  |  |  |
| 🖒 Tasks                                              |                                                                                                    |      |  |  |  |
| $\delta_{\mathcal{C}}^{\mathcal{O}}$ Change Requests |                                                                                                    |      |  |  |  |

| Courses                                                | Test Module 001                                                                                                    |      |                                                                                                    |
|--------------------------------------------------------|----------------------------------------------------------------------------------------------------|------|----------------------------------------------------------------------------------------------------|
| Lessons                                                | DRAFT Type Simulator Created by L. René Created on 12-May-2021 Published by L. René Last Update 12-May-2021, 20:57 |      |                                                                                                    |
| Modules                                                | ✓ Plan of Action                                                                                                   |      | Tasks Indications                                                                                                    |
| Hodule Scheduler                                       | III     > Acceleration / Deceleration, Trim changes                                                                | Time | Search Keywords Q Malfunction Compliance V                                                                                                    |
| 🗹 Tasks                                                |                                                                                                    |      | 70 of 206 Tasks                                                                                                    |
| $\mathcal{L}^{\diamond}_{\mathcal{L}}$ Change Requests |                                                                                                    |      | I TASK Acceleration / Deceleration, Trim changes                                                                                                    |
|                                                        |                                                                                                    |      |                                                                                                    |
| ::: Modules                                            | ✓ Plan of Action                                                                                                   |      | Tasks Indications                                                                                                    |
| Hodule Scheduler                                       | 3 V Acceleration / Deceleration, Trim changes                                                                      | Time | Search Keywords Q Malfunction Compliance V                                                                                                    |
| 🕏 Tasks                                                | Mandatory Notes                                                                                                    |      | 105 of 206 Tasks                                                                                                    |
| 🏠 Change Requests                                      |                                                                                                    |      | : TASK Go-around - Rejected landing below DH/MDH                                                                                                    |
|                                                        |                                                                                                    |      |                                                                                                    |
| A Customers                                            |                                                                                                    |      | Holding procedures                                                                                                    |
| ድ<br>Customers                                         | 4                                                                                                    |      | Image: TASK       Holding procedures         Image: TASK       Landing - Crosswind                                                                                         |
| 옷 Customers<br>온 Administration >                      | 4                                                                                                    |      | Image: TASK       Holding procedures         Image: TASK       Landing - Crosswind         Image: TASK       Landing - Crosswind, BA Medium                                |
| 옷 Customers<br>온 Administration >                      | 4                                                                                                    |      | Image: TASK Holding procedures         Image: TASK Landing - Crosswind         Image: TASK Landing - Crosswind, BA Medium         Image: TASK Landing - Crosswind, BA Poor |

## Available Tasks

Select the task you want to add from the list of available tasks.

# **Task Details**

You'll have to select whether the task is mandatory or not and add notes to the task (if necessary).

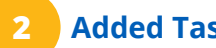

# Added Task

Once the task has been added, you'll have to enter the time allotted to complete the task in the Time box located on the far right of the task row.

# **Expanding a Task**

To expand the task, click on the blue arrow pointing to the right and it will open the task to reveal all of its details.

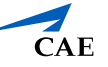

# Adding Tasks

| Lessons                            | Description Plan of Action                         |                                                                                               |
|------------------------------------|----------------------------------------------------|-----------------------------------------------------------------------------------------------|
| III Modules                        | V Plan of Action                                   | Tasks Indications                                                                             |
| Hodule Scheduler                   | Image: Strate of Acceleration, Trim changes   Time | Search Keywords     Q     Malfunction     Compliance                                          |
| 🖸 Tasks                            | Mandatory Notes                                    | 105 of 206 Tasks                                                                              |
| $\delta_{\mu}^{o}$ Change Requests |                                                    | II TASK Go-around - Rejected landing below DH/MDH                                             |
| ድ Customers                        |                                                    | Holding procedures                                                                            |
|                                    |                                                    | II TASK Landing - Crosswind                                                                   |
| 20 Administration                  |                                                    | Eanding - Crosswind, BA Medium                                                                |
|                                    |                                                    | Eanding - Crosswind, BA Poor                                                                  |
|                                    |                                                    | I TASK Landing - Crosswind, Contaminated RWY                                                  |
|                                    |                                                    | II TASK Landing - Crosswind, Gust                                                             |
|                                    |                                                    | II TASK Landing - Crosswind, Max crosswind                                                    |
|                                    |                                                    | II TASK Landing - Crosswind, Max crosswind, Gust                                              |
|                                    |                                                    | I TASK Landing - Crosswind, Slippery RWY                                                      |
|                                    |                                                    | <b>EXAMPLE :</b> Landing - Jammed horizontal stabiliser in any out-of-trim position           |
|                                    |                                                    | <b>III TASK</b> Landing - Jammed horizontal stabiliser in any out-of-trim position, Crosswind |
|                                    |                                                    | II TASK Landing - LVO                                                                         |
|                                    |                                                    | E TASK Landing - LVO, Autoland                                                                |
|                                    |                                                    | Eanding - LVO, Manual landing                                                                 |
|                                    |                                                    | II TASK Landing - LVO, Min authorized RVR                                                     |
|                                    | S UNDO C REDO                                      | 6 DONE                                                                                        |

UNDO Button

To undo adding a task, click on the undo button at the bottom left of the page.

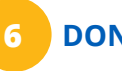

# DONE Button

Once you're done adding tasks, click on the DONE button.

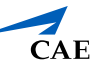